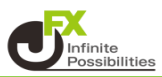

1 【ポジション一覧】画面上部の【集計表示切替】をクリックします。 または、決済したい通貨ペアの行にカーソルを移動すると、 右端に【集計表示】ボタンが表示されるのでクリックします。 ここでは、【集計表示切替】をクリックします。

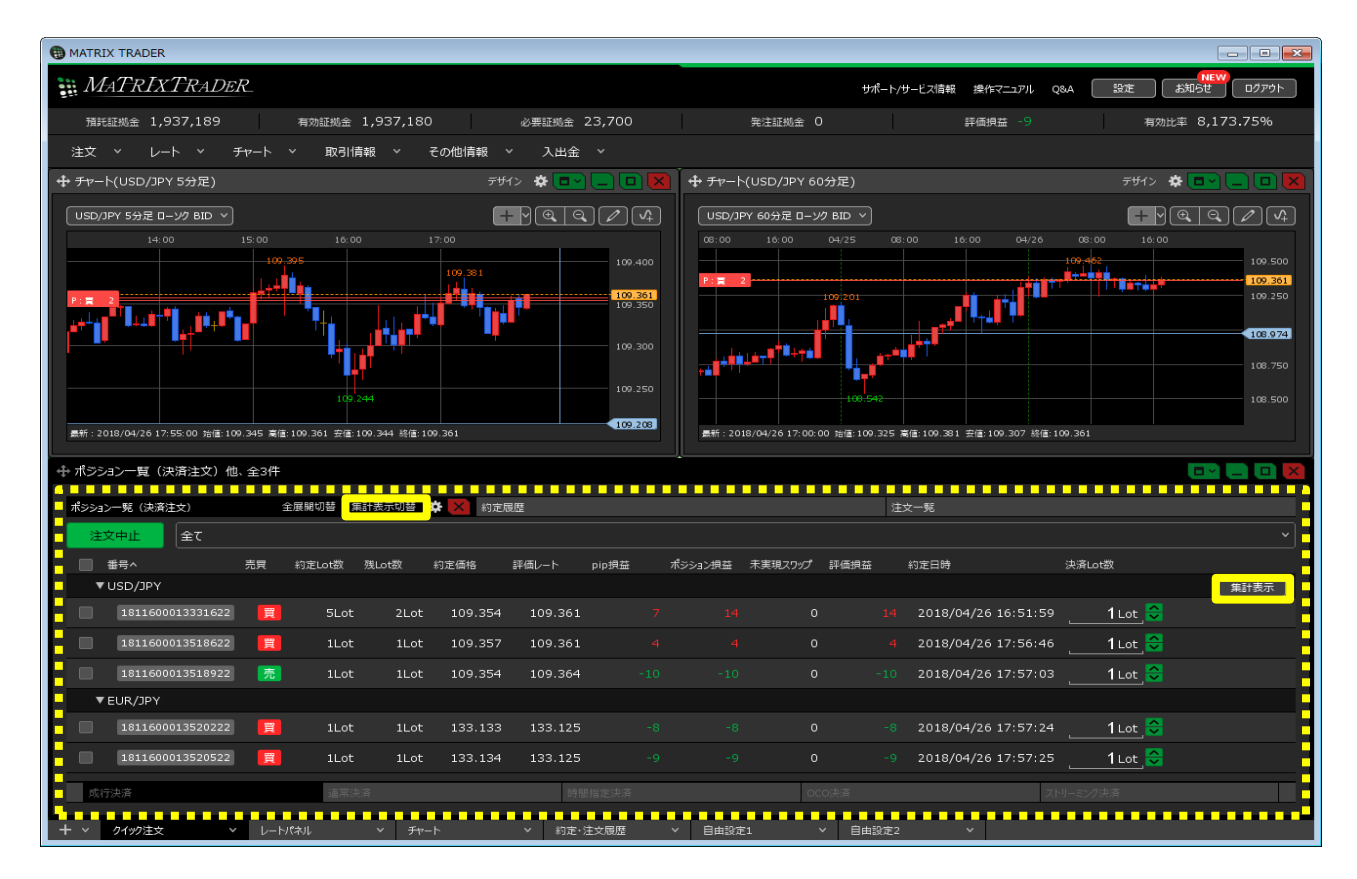

2 各通貨ペアの集計が表示されました。

決済したい通貨ペアの売または買の行にカーソルを移動すると、 右端に【売買別全決済】ボタンが表示されますのでクリックします。 ここでは、USD/JPYの全ての買ポジションを成行で決済します。

| ポシション一覧(決済注文) |        |       |           | 全展開切替 集計表示切替 🕏 🔀 約定履歴 |        |       |         |         |         |       |         | 注文一覧    |      |          |                |        |              |
|---------------|--------|-------|-----------|-----------------------|--------|-------|---------|---------|---------|-------|---------|---------|------|----------|----------------|--------|--------------|
| ž             | 主文中止   |       | <u>全て</u> |                       |        |       |         |         |         |       |         |         |      |          |                |        |              |
|               | 番号へ    |       |           | 売買                    | 約定Lot数 | 残Lot凿 | 牧 約     | 定価格     | 評価レート   | pip損益 | ポシション損益 | 未実現スワップ | 評価損益 | 約定日時     |                | 決済Lot数 |              |
|               | ▼ USD/ | 'JPY  | 必要        | 证拠金                   | 12,900 | 未実現   | スワップ    | 0       | 評価損益    | 24    |         |         |      |          |                |        |              |
|               |        | 買     | Lot数合計    |                       | 3 平均約  | 定価格 1 | 109.355 | 評価損益    | ± 42    |       |         |         |      |          |                |        | 売買別全決済       |
|               |        | 売     | Lot数合計    |                       | 1 平均約  | 定価格 1 | 109.354 | 評価損益    | ± −18   |       |         |         |      |          |                |        | -            |
|               | 181    | 16000 | 13331622  |                       | 5Lc    | ot :  | 2Lot    | 109.354 | 109.369 | 15    | 30      |         | 30   | 2018/0   | 04/26 16:51:59 | 1Lot   | <u>e</u>     |
|               | 181    | 16000 | 13518622  | 買                     | 1Lc    |       | 1Lot    | 109.357 | 109.369 |       |         |         |      | 2 2018/0 | 04/26 17:56:46 | 1Lot   |              |
|               | 181    | 16000 | 13518922  | 売                     | 1Lc    | ot -  | 1Lot    | 109.354 | 109.372 | -18   | -18     | 0       | -18  | 2018/0   | 04/26 17:57:03 | Lot 1  | <del>.</del> |
|               | ▼ EUR/ | ЭРҮ   | 必要        | 証拠金                   | 10,800 | 未実現   | Iスワップ   | 0       | 評価損益    | -17   |         |         |      |          |                |        | -            |
|               |        | 買     | Lot数合計    |                       | 2 平均約  | 定価格 1 | 133.133 | 評価損益    | 높 -17   | ,<br> |         |         |      |          |                |        |              |
|               | 181    | 16000 | 13520222  | 買                     | 1Lc    | ot    | 1Lot    | 133.133 | 133.125 | -8    | -8      | 0       | -8   | 2018/0   | 04/26 17:57:24 | 1Lot   | 6            |
|               | 181    | 16000 | 13520522  |                       | 1Lc    |       | 1Lot    | 133.134 | 133.125 |       |         |         |      | 2018/0   | 4/26 17:57:25  | 1Lot   | 6            |

3【注文確認】画面が表示されますので、注文内容を確認した後【成行決済送信】ボタンをクリックします。

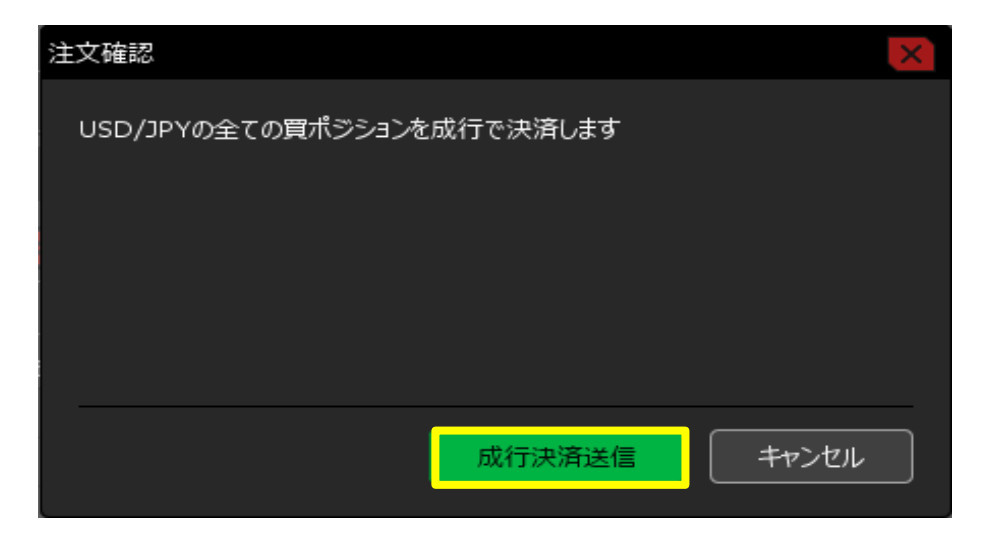

4 売買別成行全決済の送信が完了し、USD/JPYの全ての買ポジションが決済されました。 ※ポジションの表示が変わらない等があれば、必ず注文履歴で注文・約定状況をご確認ください。

| MATRIX TRADER                                                                                                    |                                |                                        |                                        |  |  |  |  |  |  |  |
|----------------------------------------------------------------------------------------------------|--------------------------------|----------------------------------------|----------------------------------------|--|--|--|--|--|--|--|
| MATRIXTRADER_                                                                                                    | 売買別成行全決済(USD/J<br>注文履歴で注文・約定状況 | IPY 買)の送信が完了しました ×<br>をご確認ください -ト/サービス | 「NEW」<br>「清報 操作マニュアル Q&A 設定 お知らせ ロクアウト |  |  |  |  |  |  |  |
| 預託証拠金 1,937,204 有効証拠金 1,937,120                                                                                                    | 必要証拠金 15,100                   | 発注証拠金 O                                | 評価損益 -84 有効比率 12,828.50%               |  |  |  |  |  |  |  |
| 注文 ~ レート ~ チャート ~ 取引情報 ~ その他情報                                                                                                    | ā × 入出金 ×                      |                                        |                                        |  |  |  |  |  |  |  |
| ╋ <i>Ŧ</i> ѵ−ト(USD/JPY 5分足)                                                                                                    | ਤਾਰੀਨ 🛠 💽 🗖 🚺 🔀                |                                        | <del>, ਸ</del> ੁੱਖ 2 🖈 🗖 🗖 🗖 🔀         |  |  |  |  |  |  |  |
| USD/JPY 5分足 ローンク BID ×                                                                                                    | +                              | USD/JPY 60分足 ローソク BID V                | $+ \forall @ @ / 4$                    |  |  |  |  |  |  |  |
| 14:00 15:00 16:00 17:00                                                                                                    | 18:00                          | 8:00 16:00 04/25 08:00                 | 1 04/25 19:00 4/26 08:00 16:00         |  |  |  |  |  |  |  |
| 109.395                                                                                                    | 109 384 109.400                |                                        | 109.462 109.500                        |  |  |  |  |  |  |  |
|                                                                                                    | 109.360                        | P:売 1<br>109/201                       | 109.360                                |  |  |  |  |  |  |  |
| and and a set of the set of the s | 109.300                        |                                        |                                        |  |  |  |  |  |  |  |
| 100 244                                                                                                    |                                |                                        | 108.949                                |  |  |  |  |  |  |  |
|                                                                                                    | 109.200                        |                                        |                                        |  |  |  |  |  |  |  |
| 中ポジョン一覧 (決済注文) 他、全3件                                                                                                    |                                |                                        |                                        |  |  |  |  |  |  |  |
|                                                                                                    |                                |                                        |                                        |  |  |  |  |  |  |  |
|                                                                                                    | I ALFORIE                      |                                        |                                        |  |  |  |  |  |  |  |
|                                                                                                    |                                | • •                                    |                                        |  |  |  |  |  |  |  |
| ● ● ● ● ● ● ● ● ● ● ● ● ● ● ● ● ● ● ●                                                                                                    | 評価レート pip 摂金 ホ                 | シション摂益 木美現入リック 評信摂益 約定日                | ing 决演Lot 叙                            |  |  |  |  |  |  |  |
|                                                                                                    | -9<br>明 - 9                    |                                        | -                                      |  |  |  |  |  |  |  |
|                                                                                                    | 354 109.363 -9                 |                                        | 18/04/26 17:57:03 <b>1</b> Lot 😌       |  |  |  |  |  |  |  |
| ■ ▼EUR/JPY 必要証拠金 10,800 未実現スワップ                                                                                                    | 0 評価損益 -75                     |                                        |                                        |  |  |  |  |  |  |  |
| 📕 Lot数合計 2 平均約定価格 133.133 評価                                                                                                    | ■損益 -75                        |                                        |                                        |  |  |  |  |  |  |  |
| - 1811600013520222 🧮 1Lot 1Lot 133.1                                                                                                    | .33 133.096 -37                |                                        | 18/04/26 17:57:241Lot 😌                |  |  |  |  |  |  |  |
| - 1811600013520522 🧮 1Lot 1Lot 133.1                                                                                                    | .34 133.096 -38                |                                        | 18/04/26 17:57:25 <b>1</b> Lot 😌       |  |  |  |  |  |  |  |
| -                                                                                                    |                                |                                        |                                        |  |  |  |  |  |  |  |
|                                                                                                    |                                |                                        |                                        |  |  |  |  |  |  |  |
|                                                                                                    |                                |                                        |                                        |  |  |  |  |  |  |  |
|                                                                                                    |                                |                                        |                                        |  |  |  |  |  |  |  |
|                                                                                                    | 時間指定決済                         | OCO決済                                  | ストリーミング決済                              |  |  |  |  |  |  |  |
| + v クイック注文 v レートパペル v チャート                                                                                                    | > 約定・注文履歴                      | · 自由設定1 · 自由設定2                        | * ·                                    |  |  |  |  |  |  |  |